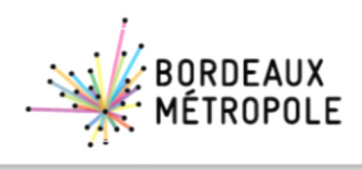

En partenariat avec : CCI BORDEAUX GIRONDE

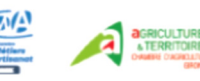

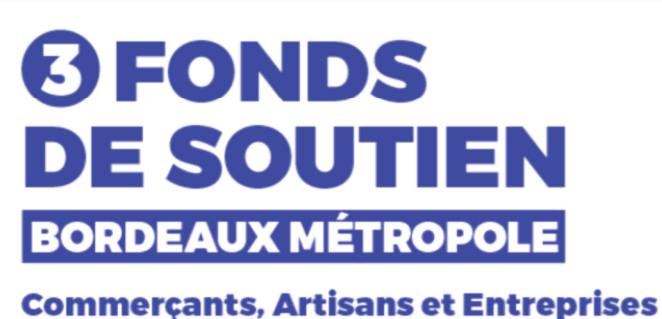

impactés par la crise sanitaire COVID-19

Comment déposer une demande au Fonds d'urgence de soutien à la trésorerie des très petites entreprises et associations employeuses de Bordeaux Métropole ?

La procédure décrite s'applique aux entreprises et associations répondant aux conditions d'obtention de cette aide.

> Une procédure basée sur la plateforme : <u>www.fondsurgencebordeauxmetropole.fr</u>

Attention : une seule demande par entité (code SIREN) sera acceptée.

Si vous souhaitez déposer une demande pour chacun des 3 fonds, il faut impérativement garder <u>le code Identifiant</u> qui vous est attribué lors de la 1ère demande afin de récupérer automatiquement les données et documents déjà délivrés.

Les pages suivantes vous décrivent chaque étape pour accéder au formulaire de demande.

Avant de commencer la saisie, préparez les pièces justificatives obligatoires au format .pdf, .doc ou open office qu'il faudra joindre à votre demande :

Extrait KBIS/D1/Actifs Agricoles de moins de 1 mois à la date du dépôt de dossier Ces documents sont téléchargeables sur les sites suivants : KBIS : <u>https://www.infogreffe.fr/documents-officiels/demande-kbis.html</u> D1 : <u>https://m3301.capvalley.fr/d1-web/#!/recherche</u>

▶ Pour les micro-entrepreneurs, le dernier relevé trimestriel de l'URSSAF URSSAF : https://www.urssaf.fr/portail/home/independant/je-paye-mes-cotisations/obtenir-uneattestation.html

► Avis de situation au répertoire SIRENE (entreprise, association) de moins de 1 mois à la date du dépôt de dossier. Site INSEE : <u>https://avis-situation-sirene.insee.fr</u>

Justificatif de non-éligibilité au Fonds de solidarité Etat au titre du mois de novembre 2020 (message de refus sur le site impot.gouv.fr),

▶ RIB aux coordonnées de l'entreprise (logo et domiciliation de la Banque).

# Accéder au formulaire en 5 étapes

### 1- Connectez-vous à «www.fondsurgencebordeauxmetropole.fr»

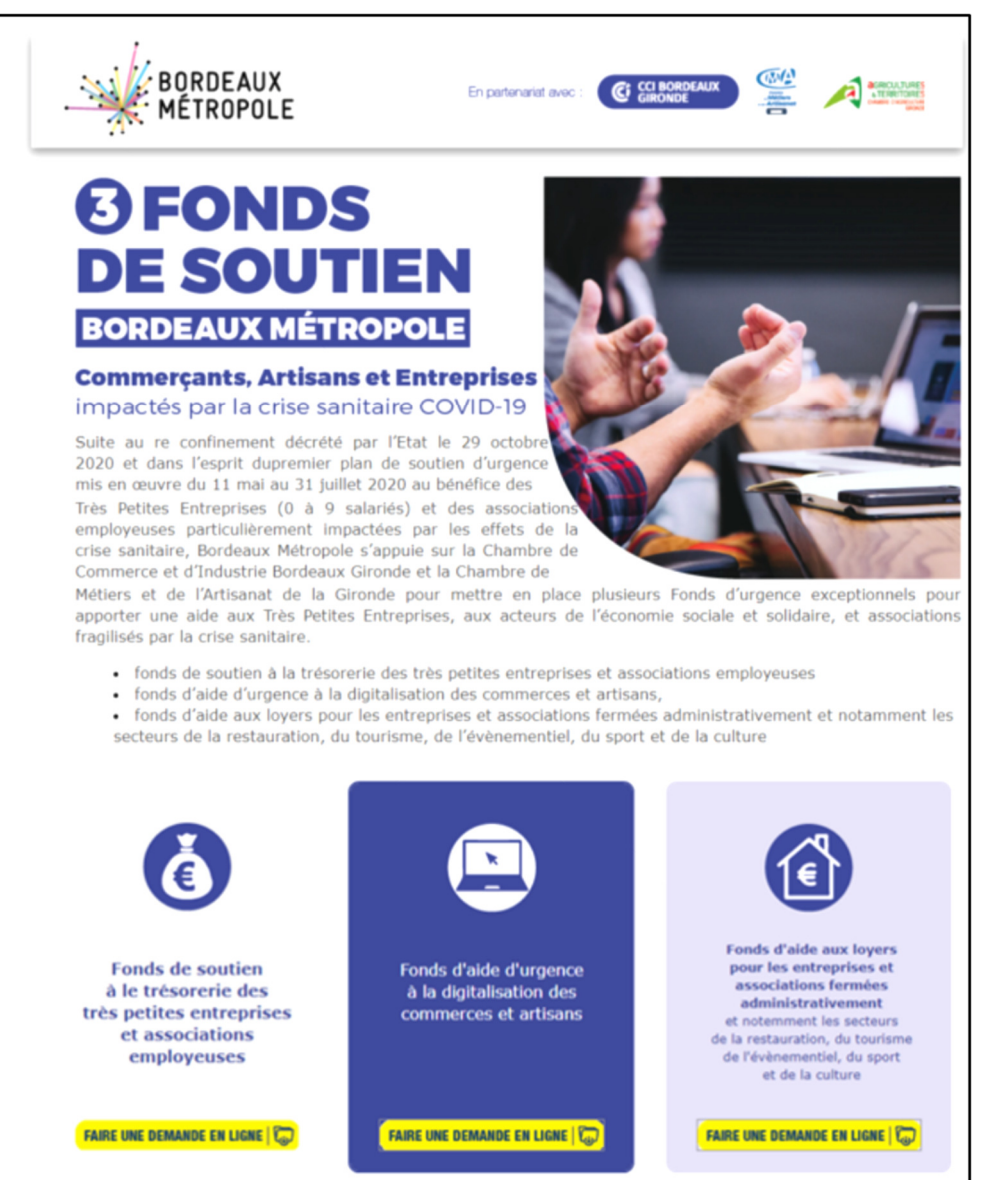

- 2- Choisissez le fonds pour lequel vous souhaitez faire une demande ici le fonds 1 de soutien à la trésorerie des très petites entreprises et associations employeuses – et cliquez sur le bouton « Faire une demande en ligne »
- 3- Vérifiez votre éligibilité en lisant les indications mentionnées sur cette première page et cliquez à nouveau sur le bouton « Faire une demande en ligne ».

Si vous aviez déjà fait une demande sur l'un des 2 autres fonds, saisissez votre code identifiant au bas de l'écran.

| ġ                                                | Fonds de soutien à la trésorerie<br>des très petites entreprises<br>et associations employeuses                                                                                                    |
|--------------------------------------------------|----------------------------------------------------------------------------------------------------|
| Bordeaux M<br>de l'Artisan<br>auxTrès Pe         | Nétropole s'appuie sur la Chambre de Commerce et d'Industrie Bordeaux Gironde et la Chambre de Métiers e<br>at de la Gironde pour mettre en place un Fonds d'urgence exceptionnel à la Trésorerie et apporter une aide<br>tites Entreprises et des Associations employeuses fragilisés par lacrise sanitaire.                             |
| Ce fonds o                                       | d'urgence métropolitain vient en subsidiarité avec le fonds de solidarité del'Etat et de la Région Nouvelle                                                                                                    |
| Sont éligibl<br>compris les<br>contrat d'ins     | les à ce dispositif les Très Petites Entreprises, employant entre 0 à 9 salariés en équivalent temps plein, y<br>entreprises de l'économie sociale et solidaire et les associations de 11 à 20 salariés (hors contrat aidé et hors<br>sertion) exerçant dans un domaine d'activité relevant des compétences et priorités métropolitaines. |
| L'aide métr<br>bonifiée à                        | opolitaine consiste dans une subvention d'un montant forfaitaire <b>de 1500 € par entreprise</b> ou association<br>hauteur de 500 € paremploi, en équivalent temps plein (ETP) pour les entreprises et associations éligibles                                                                                                    |
| Cette aide                                       | est plafonnée à 6 000 € pour les entreprises et 10 000 € pour les associations.                                                                                                    |
| Pour les je<br>pour les p<br>de 1000 €.          | eunes entreprises créées depuis le 1 <sup>er</sup> décembre 2019, quelque-soit le nombre de salariés, ainsi que<br>orteurs de projet accompagnés par des incubateurs métropolitains, l'aide est d'un montant forfaitaire                                                                                                    |
| Le verseme<br>demandés,                          | ent est effectué en une seule fois sur présentation du dossier complet, comprenant l'intégralité des justificatife<br>avec un effet rétroactif au 1er novembre 2020.                                                                                                    |
| Les porter<br>l'adresse : j<br>d'urgenceT        | urs de projets accompagnés par des incubateurs métropolitains, doivent adresser le demande à<br>fondscovidbxmetro@bordeauxgironde.cci.fr avec dans l'Objet : Porteur de projet – Bordeaux Métropole Fonds<br>résorerie                                                                                                    |
| Les pièces<br>justificatives                     | justificatives suivantes vous seront demandées et à joindre sur la plateforme, <u>la non-conformité des pièces</u><br>s entrainera un délai de traitement supplémentaire de votre dossier ;                                                                                                    |
| • E)                                             | trait KBIS/D1/Actifs Agricoles de moins de 1 mois à la date du dépôt de dossier                                                                                                    |
| <ul> <li>Pe</li> <li>Av</li> <li>déné</li> </ul> | our les micro-entrepreneurs, le dernier relevé trimestriel de l'URSSAF<br>vis de situation au répertoire SIRENE (entreprise, association) de moins de 1 mois à la date du<br>t de destin                                                                                                    |
| • Ju<br>titre                                    | istificatif de non-éligibilité au Fonds de solidarité (message de refus sur le site impot.gouv.fr), au<br>du mois de novembre 2020.                                                                                                    |
| • RI                                             | IB aux coordonnées de l'entreprise (logo et domiciliation de la Banque).                                                                                                    |
| Des contro<br>bénéficiaire                       | ôles à posteriori seront effectués par Bordeaux Métropole, sur le versement des aides aux entreprises<br>es.                                                                                                    |
|                                                  | La date limite de dépôt des dossiers est fixée au 28/02/2021                                                                                                    |
| Pour les                                         | personnes ayant déposées un dossier pour un autre Fonds que le Fonds de Trésorerie veuillez<br>renseigner le code qui vous a été communiqué lors de votre précédente saisie.                                                                                                    |
|                                                  | Code identifiant                                                                                                    |
|                                                  | FAIRE UNE DEMANDE EN LIGNE                                                                                                    |

Attention, si vous êtes un porteur de projet et bénéficiez d'un accompagnement par un incubateur métropolitain, vous devez faire votre demande directement par email : <u>fondscovidbxmetro@bordeauxgironde.cci.fr</u>

4- Cochez l'une des cases selon le registre d'immatriculation d'appartenance de l'entreprise (Registre du commerce, Métiers...) ou Association, choisissez le code NAF dans la liste déroulante et après avoir lu et vérifié les conditions indiquées ci-dessous cochez la case « je certifie .... »

|                                                                                                    | étail de la chaussure                                                                                                    | ۲                                                                                                    | FAIRE UNE DEMANDE EN LIGNE                                                                                       |
|----------------------------------------------------------------------------------------------------|----------------------------------------------------------------------------------------------------|----------------------------------------------------------------------------------------------------|----------------------------------------------------------------------------------------------------|
| e certifie en tant que dema                                                                                                    | ndeur que mon entreprise remplit les o                                                                                                    | conditions suivantes :                                                                                                    |                                                                                                    |
| Être une personne physi<br>contrats d'apprentissage                                                                               | que ou morale, employant de 0 à 9 salariés<br>: et en alternance ; répondant au statut suiv                                                                                                    | hors dirigeant , CDI ou CDD, à temps cor<br>vant :                                                                                                    | mplet ou à temps partiel, y compris                                                                              |
| <ul> <li>Entreprise, Perso<br/>commerciale just</li> <li>Entreprise de l'éc<br/>de l'économie so<br/>par l'économie qu</li> </ul> | nne physique ou morale correspondant au s<br>ifiant d'un chiffre d'affaires mensuel minimu<br>onomie sociale et solidaire : Entreprise Solic<br>ciale et solidaire, tout établissement adapté<br>uel que soit leur secteur d'activité ; | statut de travailleur indépendant, de mic<br>um de 1500 € net de taxes ;<br>daire d'Utilité Sociale détentrice de l'agre<br>è ou d'insertion, et entreprise employant | cro-entrepreneur, ou de société<br>ément ESUS, toute société commercia<br>: des personnes en parcours d'insertio |
| Ou une Association emp                                                                                                    | ployeuse, de 11 à 20 salariés en équivalent<br>ternance) exerçant dans un domaine d'activ                                                                                                    | temps plein ( CDI ou CDD, à temps comp<br>ité relevant des compétences et priorité                                                                                    | olet ou à temps partiel, y compris cont<br>és métropolitaines : tourisme, agricultu                              |

5- Cliquez sur le bouton jaune : « Faire une demande en ligne »

## La saisie de la demande en 5 rubriques

Vous pouvez revenir à l'écran précédent si vous souhaitez corriger une information saisie tout le long du processus.

#### 1- Adresse de votre entreprise ou de l'établissement concerné

|                                              |                  | ADRESSE DE VOTRE ENTREPRISE OU DE L'ETABLISSEMENT CONCERNE |
|----------------------------------------------|------------------|------------------------------------------------------------|
| Dénomination commerciale ou Raison sociale * |                  | LE GRENIER                                                 |
| Enseigne commerciale ou sigle                |                  |                                                            |
| Adresse *                                    | 2 rue des Lamas  |                                                            |
| Code postal *                                | 33320 Ville * EY | SINES T                                                    |

➤ Si vous êtes en entreprise individuelle, indiquez votre nom et prénom dans la Raison Sociale.

► Seules les 28 communes du territoire de Bordeaux Métropole sont autorisées dans la saisie de l'adresse.

#### 2- Nom et Coordonnées du responsable légal

|                        |                                           |                  | NOM ET COORDONNEES DU RESPONSABLE LEGAL |
|------------------------|-------------------------------------------|------------------|-----------------------------------------|
|                        |                                           |                  |                                         |
| Nom *                  | TEST                                      | Prénom * Bruno   |                                         |
| Fonction               | Gérant                                    |                  |                                         |
|                        | Adresse identique à celle de l'entreprise |                  |                                         |
| Adresse *              | 2 rue des Lamas                           |                  |                                         |
| Code postal *          | 33320 Ville * EYSINES                     |                  |                                         |
| Téléphone fixe         | Téléphone porta                           | ble * 0606060606 | Souhaitez-vous une alerte par SMS ?     |
| Email *                | xx@bordeauxgironde.cci.fr                 |                  |                                         |
| Email (confirmation) * | xx@bordeauxgironde.cci.fr                 |                  |                                         |

• L'adresse mail saisie permettra de faciliter les échanges dans le traitement du dossier, évitez d'inscrire celui d'un tiers.

#### 3- Présentation de l'entreprise

| SIRET * 478164783                                                                                                    | 00019                  |            |                         |                                           |  |  |  |  |
|----------------------------------------------------------------------------------------------------|------------------------|------------|-------------------------|-------------------------------------------|--|--|--|--|
| Description de l'activité * Commerce de chaussures pour enfants                                                                                                    |                        |            |                         |                                           |  |  |  |  |
| ✓ L'exploitant est le responsable légal                                                                                                    |                        |            |                         |                                           |  |  |  |  |
| Nom de l'exploitant * TEST Prénom de l'exploitant *                                                                                                    |                        |            |                         |                                           |  |  |  |  |
| Téléphone fixe                                                                                                    |                        | Téléphon   | e portable * 0606060606 |                                           |  |  |  |  |
| Adresse mail *                                                                                                    | xx@bordeauxgironde.cc  | i.fr       |                         |                                           |  |  |  |  |
| Qualité (président, gérant)                                                                                                    | Gérant                 |            |                         |                                           |  |  |  |  |
| Forme juridique Entrepris                                                                                                    | e individuelle O E ® S |            | GAEC<br>SCEA            | EIRL     ASSOCIATION     MICRO-ENTREPRISE |  |  |  |  |
| Nombre total d'établissements de l'entreprise *       2         Nombre total de salariés de l'entreprise au 1er Septembre       *       9       Nb de salariés Equivalent Temps Plein au 1er Septembre 2020       *       9                                                                                                    |                        |            |                         |                                           |  |  |  |  |
| Nombre CDI au 1er Septembre 2020 <ul> <li>I</li> <li>Exemple : Un salarié à temps plein sur 12 mois = 1 ETP. Un salarié à temps plein sur 12 mois = 1 ETP. Un salarié à temps plein sur 12 mois = 0,5 ETP.</li> </ul> Nombre CDD au 1er Septembre 2020 <ul> <li>8</li> <li>Partiel (50%) sur 12 mois = 0,5 ETP.</li> <li>Nombre Alternant au 1er Septembre 2020</li> <li>I</li> <li>Nombre Alternant au 1er Septembre 2020</li> </ul> <ul> <li>I</li> <li>Exemple : Un salarié à temps plein sur 12 mois = 1 ETP. Un salarié à temps plein sur 12 mois = 0,5 ETP.</li> </ul> |                        |            |                         |                                           |  |  |  |  |
| Date de création ou d'acquisition                                                                                                    | de l'entreprise * 26/  | 11/2018 31 |                         |                                           |  |  |  |  |

▶ Nombre total d'établissements de l'entreprise : indiquez le nombre total d'établissements sur Bordeaux Métropole et en dehors.

▶ Nombre total de salariés : indiquez le nombre total de salariés sur Bordeaux Métropole et en dehors.

#### 4- Pièces justificatives obligatoires

| D1                                                                                                    | ECES INSTIEICATIVES (     |            |
|----------------------------------------------------------------------------------------------------|---------------------------|------------|
| ate délivrance du Kbis, D1                                                                                                    | e vous devez nous joindre | DEIGATOIRE |
| RIB aux coordonnées bancaires de l'entreprise (logo et domiciliation de la banque) -> Cliquez ICI pour le déposer                      | Pièce fournie             | 8          |
| IB HIBON.pdf                                                                                                    |                           |            |
| Extrait d'immatriculation(KBIS/D1/Actifs agricoles) de moins de 1 mois à la date du dépôt de dossier -> Cliquez ICI pour le<br>déposer | Pièce fournie             | P          |
| BIS 839143062.pdf                                                                                                    |                           |            |
| Avis de situation au répertoire SIRENE (https://avis-situation-sirene.insee.fr/) -> Cliquez ICI pour le déposer                        | Pièce fournie             | 8          |
| vis 82107116400015.pdf                                                                                                    |                           |            |
| Justificatif de refus à l'éligibilité du fonds de solidarité pour le mois de novembre 2020 -> Cliquez ICI pour le déposer              | Pièce fournie             | 8          |

Vérifiez les formats de documents acceptés par la plateforme (pdf/word/openoffice)

► Indiquez la date de délivrance de l'extrait d'immatriculation : cette date doit être inférieure à 1 mois à la date de la demande. Si ce n'est pas le cas, il vous faudra vous procurer un document plus récent (cf page 2 « pièces justificatives »).

5- Eléments financiers :

|                                                                                                    |                                | Ch                   | iffre d'affaires en euros hors i | axes - ELEMENTS FINANCIERS |  |  |
|----------------------------------------------------------------------------------------------------|--------------------------------|----------------------|----------------------------------|----------------------------|--|--|
| 2018 ou 2019<br>CA HT Septembre à Novembre: 3 000                                                                                                    | CA HT Septembre à<br>Novembre: | <b>2020</b><br>2 000 | CA Annuel HT * 50 000            | Année 2019                 |  |  |
|                                                                                                    |                                |                      |                                  |                            |  |  |
|                                                                                                    |                                |                      |                                  | COORDONNEES BANCAIRES      |  |  |
| En cas de non-conformité entre les éléments saisis et le RIB, précédemment fourni, votre dossier ne pourra être traité, un mail vous sera<br>adressé afin de procéder à la correction de la saisie. |                                |                      |                                  |                            |  |  |
| Titulaire du compte *                                                                                                    | IBAN *                         |                      |                                  | BIC *                      |  |  |
| Fait à = EYSINES                                                                                                    | le 26/11/                      | 2020                 |                                  |                            |  |  |
| PAGE PRECEDENTE                                                                                                    |                                |                      |                                  | VALIDATION DU DOSSIER      |  |  |

► Additionnez les chiffres d'affaires des 3 mois septembre + octobre + novembre pour l'année 2020 et pour l'année de référence 2019 ou 2018 selon votre choix.

► Les coordonnées bancaires doivent être celles de l'entreprise. Vérifiez que le nom du titulaire du compte saisi est bien celui qui figure sur le RIB ainsi que les numéros IBAN et BIC. Le RIB est normé, il doit être délivré par votre banque avec le logo de la banque. Enfin, après une dernière vérification, validez le dossier.

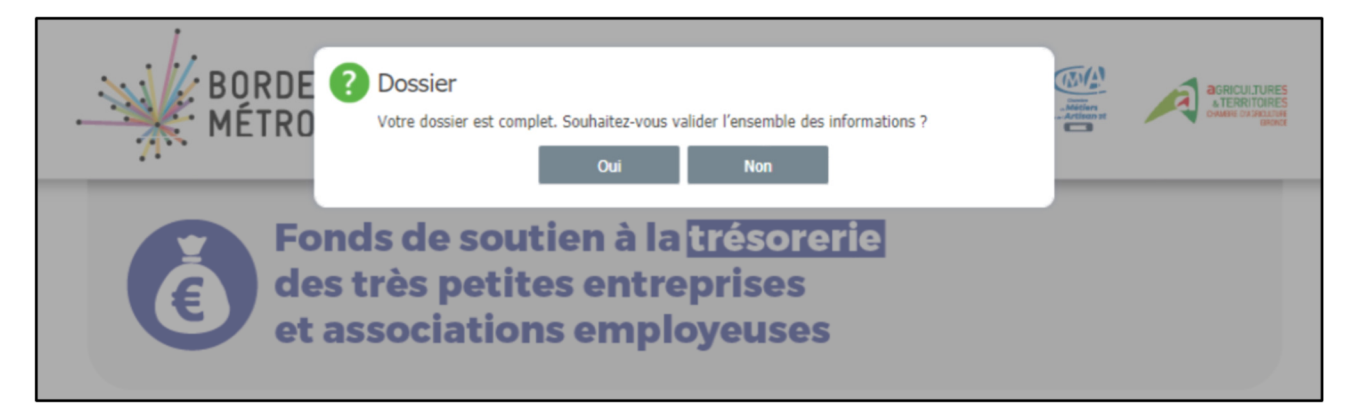

Attention, tant que votre dossier n'est pas validé, vous pouvez modifier les informations saisies en cliquant sur le bouton précédents-suivant. Vous pouvez également reprendre la saisie grâce au lien reçu par email.

Dès que votre dossier est validé, vous ne pourrez plus le modifier ni y accéder.

| BORDEAUX                                                                                                    | En partenariat avec :                                   | CCI BORDEAUX<br>GIRONDE                     | Attion r       |              | ES<br>IH<br>VE |
|----------------------------------------------------------------------------------------------------|---------------------------------------------------------|---------------------------------------------|----------------|--------------|----------------|
| Fonds de soutier<br>des très petites e<br>et associations e                                                         | n à la <mark>trésor</mark><br>entreprises<br>mployeuse  | erie<br>s                                   |                |              |                |
|                                                                                                    |                                                         |                                             |                |              | FIN            |
| Veuillez conserver l'identifiant ci-dessous. Il vous sera de<br>IDENTIFIANT f                                       | emandé si vous souhaitez d<br>1ea6c42baea4f45a4a8f1     | époser un dossier pour un a<br>a92601d624   | autre fonds Me | étropolitain |                |
| Nous nous remercions d'avoir complété votre dossier qu<br>Un courrier de notification de décision, vous sera adress | ui a été transmis à nos ser<br>sé prochainement par Bor | vices pour être étudié.<br>deaux Métropole. |                |              |                |

Votre code identifiant vous est délivré en fin de saisie et après validation. Gardez-le si vous devez faire une demande auprès des autres fonds de Bordeaux Métropole.

Suite à la création de votre demande, un accusé de réception vous sera automatiquement transmis par email à l'adresse mail indiquée avec la synthèse de votre dossier.